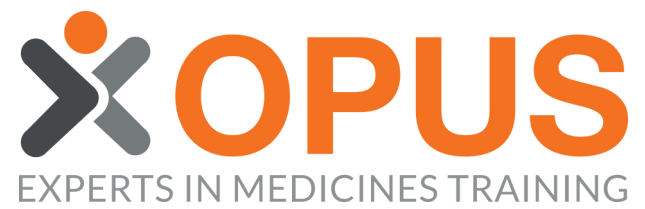

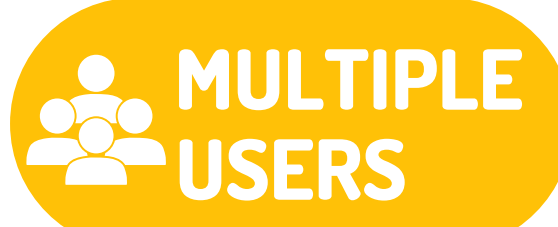

## **BEGINNER'S GUIDE TO RESETTING MULTIPLE MEMBERS' PASSWORDS**

| 01                                                                                                    | SELECT TI     | HE MEMBERS TAB                   |                             |           |                                             |                                               |                  |  |  |
|----------------------------------------------------------------------------------------------------|---------------|----------------------------------|-----------------------------|-----------|---------------------------------------------|-----------------------------------------------|------------------|--|--|
| My Learning Zone                                                                                                 |               | Organisation Management<br>Zone  |                             |           |                                             |                                               |                  |  |  |
| P Organisations                                                                                                  | Reports       | E Order Licences                 |                             |           |                                             |                                               |                  |  |  |
| 🛱 OPUS Test Org                                                                                                  | 🗄 Services    | Upcoming Pharmacist-led Courses  | Past Pharmacist-led Courses | 🗥 Members | Licences                                    | Settings                                      |                  |  |  |
|                                                                                                    |               |                                  |                             |           |                                             |                                               |                  |  |  |
| 02                                                                                                    | CLICK 'MA     | NAGE MEMBERSH                    | IIP'                        |           |                                             |                                               |                  |  |  |
| Members of the Organisation:                                                                                     | OPUS Test Org |                                  |                             |           | Back                                        | Manage Member                                 | ship             |  |  |
| Not Available* Only Members with a unique email address may be promoted to a Manager position         Table Key: |               |                                  |                             |           |                                             |                                               |                  |  |  |
| Name                                                                                                    |               | Email / Username                 | nole 🔁 🔁 🖍                  |           | Edit Role                                   |                                               | 8                |  |  |
| Alpha Bravo                                                                                                    |               | ab@opustest.com                  | 🥕 🗎 🔂 Membe                 | er        |                                             |                                               |                  |  |  |
| 03                                                                                                    | SELECT 'E     | BULK RESET SELE                  | CTED                        |           |                                             |                                               |                  |  |  |
|                                                                                                    |               | Back Actions: Create a New Membr | Manage Membership           |           | To<br>Members<br>reset pass<br>have their o | <b>p Tip</b><br>who you want<br>words for MUS | to<br>ST<br>nail |  |  |

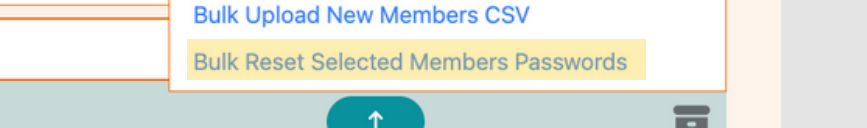

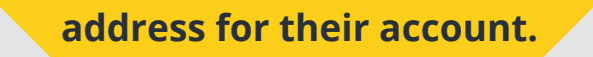

## **CLICK THE MEMBERS YOUR WISH TO RESET THE PASSWORDS FOR**

Please Note: The greyed out user accounts are not exclusive to your Organisation. For that reason you cannot reset their password.

04

| Filter V                       |                             |                            |                           |  |  |  |  |  |
|--------------------------------|-----------------------------|----------------------------|---------------------------|--|--|--|--|--|
| Alpha Bravo                    | Charlie Delta               | C Echo Foxtrot             | O Gecko Hotel             |  |  |  |  |  |
| ab@opustest.com                | cd@opustest.com             | ef@opustest.com            | gh@opustest.com           |  |  |  |  |  |
| O Indigo Juliette              | OPUS Organisation Manager   | OPUS Service Manager       | OPUS Test Member          |  |  |  |  |  |
| ij@opustest.com                | Learning@opuspharmserve.com | service@opuspharmserve.com | member@opuspharmserve.com |  |  |  |  |  |
| O Romeo Sierra rs@opustest.com |                             |                            |                           |  |  |  |  |  |

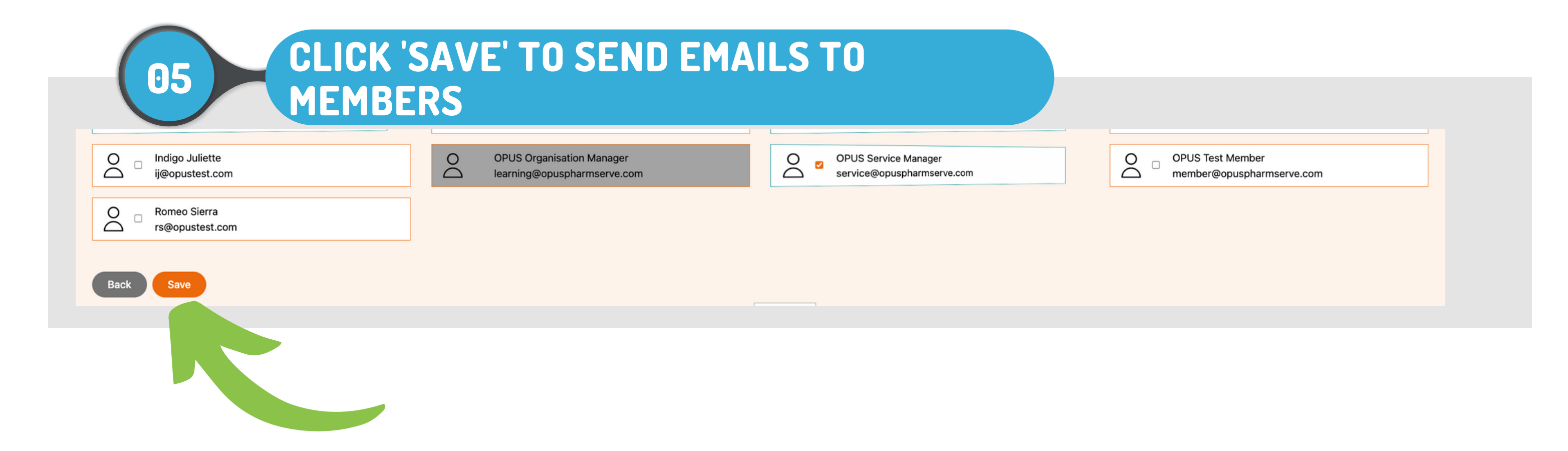